| Вид            | Название                                                                                                  | Шаги воспроизведения                                                                                                    | Ожидаемый результат                                            | Фактический результат                                       | Серьёзность    | Окружение                                      |
|----------------|----------------------------------------------------------------------------------------------------|----------------------------------------------------------------------------------------------------|----------------------------------------------------------------|-------------------------------------------------------------|----------------|------------------------------------------------|
| Функциональный | Приходит сообщение на почту об успешном добавлении карты в Яндекс ID<br>без фактического добавления карты | <ol> <li>Зайти на https://passport.yandex.ru в аккаунт</li> <li>Перейти в блок Карты в Я Рау</li> <li>Нажать на "Добавить карту"</li> <li>Обновить страницу ИЛИ закрыть всплывающее окно крестиком</li> <li>Зайти на https://passport.yandex.ru в аккаунт</li> <li>Перейти в блок Карты в Я Рау</li> <li>Нажать на существующую карту и во всплывающем окне нажать "Добавить новую карту"</li> <li>Обновить страницу ИЛИ закрыть всплывающее окно крестиком</li> </ol> | На почту ничего не<br>приходит, т.к карта<br>не была добавлена | На почту приходит письмо<br>об успешном добавлении<br>карты | Незначительный | Windows 11<br>Google Chrome<br>(104.0.5112.81) |